# MANUAL RINGKAS BAGI PENDAFTARAN KAD STAF KE MESIN TMS

# Login

- 1) http://ehr.ummc.edu.my/falcoweb
- 2) Masukkan 'Login ID' menggunakan no staf (6 angka) dan 'Password'
- 3) Klik butang 'Login'

| FALCO WEB - Windows Internet Explorer |                          |                   | _ 7 <mark>X</mark> |
|---------------------------------------|--------------------------|-------------------|--------------------|
| COO V Attp://ehr.ummc.edu.my/falcoweb |                          | 🔽 🗟 🍝 🗙 🚼 Google  | <b>P</b> •         |
| File Edit View Favorites Tools Help   |                          |                   |                    |
|                                       | JE FALCO WEB             |                   |                    |
|                                       | F                        | nglish Portuguese |                    |
|                                       | Login Section            |                   |                    |
|                                       | Login ID :<br>Password : | 2                 |                    |
|                                       | Copyright 2007-2011 FIPS |                   |                    |

## Menukar kata laluan pengguna

- 1) Klik pada menu 'File'
- 2) Pilih 'Change Password'

| 📲 File Setup Down                         | load Upload Repo | ort Help |              |              |                              |               |       |           |
|-------------------------------------------|------------------|----------|--------------|--------------|------------------------------|---------------|-------|-----------|
| Change Password<br>Logout<br>Live Transac |                  | pr List  | Access Level | Card User Li | st Floor Plan                | Control Panel | Eport | Quit      |
| Welcome , Z03559                          |                  |          |              |              |                              |               |       |           |
| Transaction Viewer                        | Alarm List       |          |              |              |                              |               |       |           |
| # Date & Time                             | _                | Unit No  | Door         | Card No      | Name                         |               | Trar  | isaction  |
| 2012/05/15 08:18:00                       |                  | 0040     | MT0205       | 1411809082   | Noriza Binti Josti           |               | Unk   | nown Card |
| 2012/05/15 08:06:00                       |                  | 0006     | MU1201       | 0189044894   | KOW KEN SIONG                |               | Unk   | nown Card |
| 2012/05/15 08:02:00                       |                  | 0060     | FP0301       | 3896067012   | KONG WAI YEW                 |               | Unk   | nown Card |
| 2012/05/15 07:53:00                       |                  | 0071     | MU0901       | 3895922308   | AZIRA BINTI OMAR             |               | Unk   | nown Card |
| 2012/05/15 07:52:00                       |                  | 0014     | MU0101       | 0716389870   | NOR RAHAYATI BINTI MOHD YU   | SOF           | Unk   | nown Card |
| 2012/05/15 07:49:00                       |                  | 0074     | BO0201       | 3895961380   | KHINE PWINT PHYU             |               | Unk   | nown Card |
| 2012/05/15 07:46:00                       |                  | 0014     | MU0101       | 3895961172   | NOOR AISHAH BINTI MOHD ESA   |               | Unk   | nown Card |
| 2012/05/15 07:43:00                       |                  | 0002     | MU0104       | 3896031412   | MUHAMMAD FIRDAUS BIN RADZA   | LI            | Unk   | nown Card |
| 2012/05/15 07:43:00                       |                  | 0077     | BP0202       | 3895749284   | AZIAN BINTI MAROP            |               | Unk   | nown Card |
| 2012/05/15 07:42:00                       |                  | 0064     | MU0004       | 0189322062   | PAIZAH BINTI MAT             |               | Unk   | nown Card |
| 2012/05/15 07:40:00                       |                  | 0051     | MU0701       | 3895962516   | SALASIAH BINTI ISMAIL        |               | Unk   | nown Card |
| 2012/05/15 07:40:00                       |                  | 0005     | MU0001       | 3895965748   | SANIAH BT YACOB              |               | Unk   | nown Card |
| 2012/05/15 07:36:00                       |                  | 0073     | MU0108       | 0716375646   | ABD HAMID BIN SAADON         |               | Unk   | nown Card |
| 2012/05/15 07:27:00                       |                  | 0069     | MU0501       | 3895976452   | YUSNI BINTI YEOP ARBI        |               | Unk   | nown Card |
| 2012/05/15 07:22:00                       |                  | 0077     | BP0202       | 3895882804   | KO MEZHEN                    |               | Unk   | nown Card |
| 2012/05/15 07:20:00                       |                  | 0020     | MT0501       | 3895728148   | ROSLIZA BINTI ZHAZALI @ SEDI |               | Unk   | nown Card |
| 2012/05/15 07:20:00                       |                  | 0070     | MU0003       | 3895749540   | NORIAH BINTI ABU HASSAN      |               | Unk   | nown Card |
| 2012/05/15 07:11:00                       |                  | 0014     | MU0101       | 3895932948   | SITI AMINAH BINTI SAAD       |               | Unk   | nown Card |

- 3) Masukkan kata laluan yang lama 'Old Password'
- 4) Masukkan kata laluan yang baru 'New Password' dan 'Retype New password'
- 5) Klik butang 'Save'

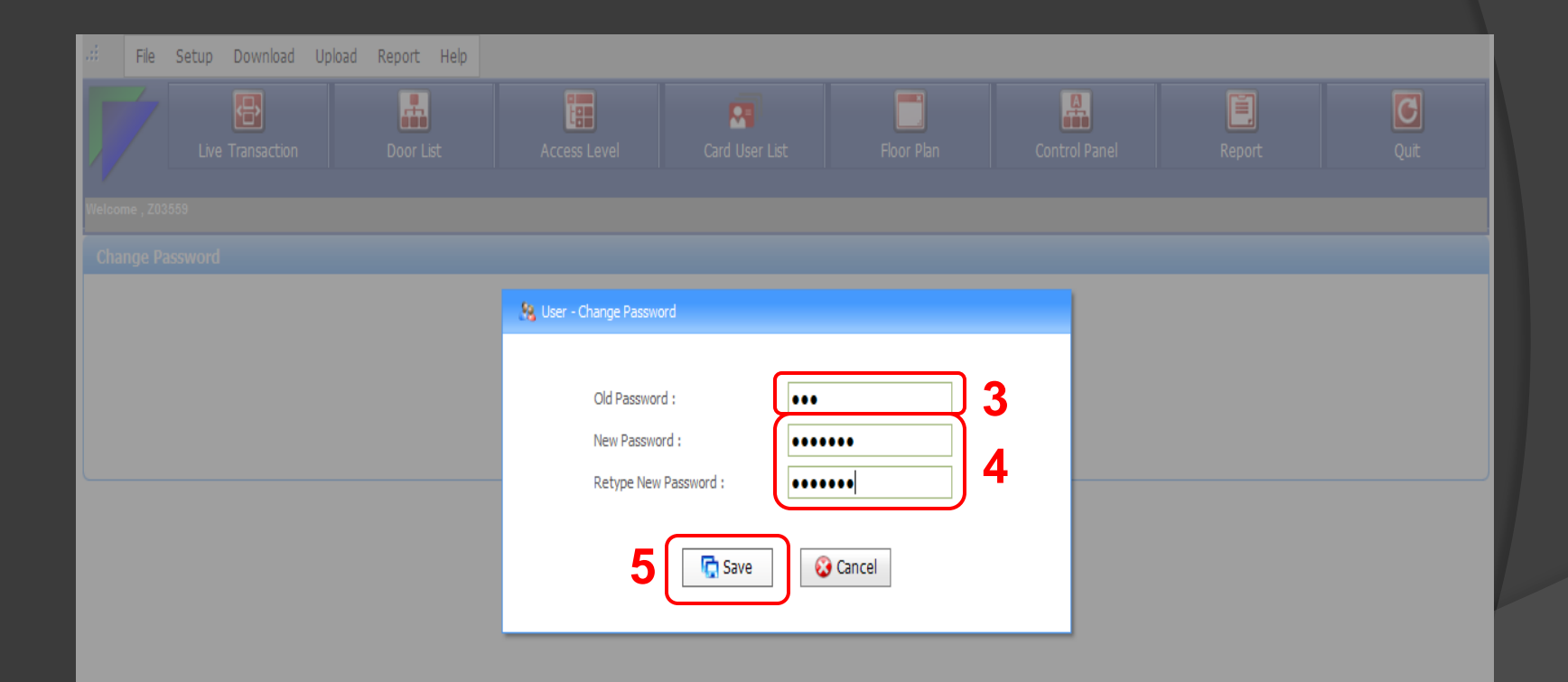

Copyright 2007-2011 FIPS

### 6) Klik butang 'Ok'

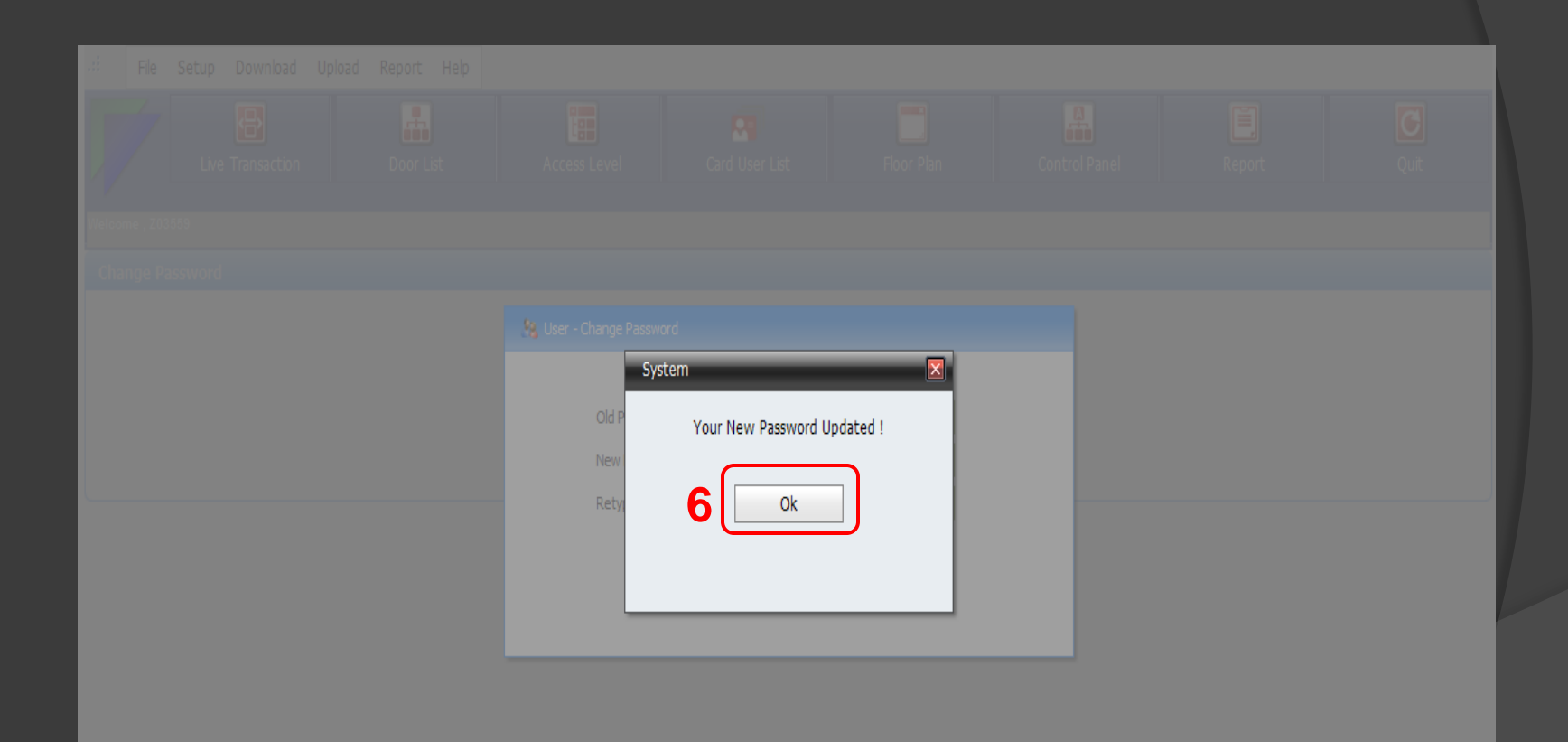

Copyright 2007-2011 FIPS

## Menyemak transaksi terkini staf

- 1) Klik pada menu 'Live Transaction'
- 2) Sebelum kemaskini 'Access Level'

| File Setup Download Upload Report | rt Help             |                |                             |               |               |             |
|-----------------------------------|---------------------|----------------|-----------------------------|---------------|---------------|-------------|
| Live Transaction                  | r List Access Level | Card User List | Floor Plan                  | Control Panel | <b>E</b> port | Quit        |
| Welcome , Z03559                  |                     |                |                             |               |               |             |
| Transaction Viewer Alarm List     |                     |                |                             |               |               |             |
| # Date & Time                     | Unit No Door        | Card No        | Name                        | _             | Transa        | action      |
| 2012/05/15 10:21:00               | 0045 MT0701         | 2892653118     | MOHD HAFEZAN NIZAM BIN KAMA | R             | Unkno         | wn Card     |
| 2012/05/15 10:21:00               | 0077 BP0202         | 1561700604     | NOOR MANIRA BINTI OSMAN     |               | Unkno         | wn Card     |
| 2012/05/15 10:21:00               | 0049 MU0107         | 2100838652     | Mohd Zaid bin Abu Bakar     |               | Unkno         | wn Card     |
| 2012/05/15 10:20:00               | 0028 MU0202         | 0189204206     | RAMESH SINGH ARJAN SINGH    |               | Unkno         | wn Card     |
| 2012/05/15 08:18:00               | 0040 MT0205         | 1411809082     | Noriza Binti Josti          |               | Unkno         | wn Card     |
| 2012/05/15 08:06:00               | 0006 MU1201         | 0189044894     | Kow Ken Siong               |               | Unkno         | wn Card     |
| 2012/05/15 08:02:00               | 0060 FP0301         | 3896067012     | KONG WAI YEW                |               | Unkno         | wn Card     |
| 2012/05/15 07:53:00               | 0071 MU0901         | 3895922308     | AZIRA BINTI OMAR            |               | Unkno         | wn Card 🗾 👝 |
| 2012/05/15 07:52:00               | 0014 MU0101         | 0716389870     | NOR RAHAYATI BINTI MOHD YUS | OF            | Unkno         | wn Card     |
| 2012/05/15 07:49:00               | 0074 BO0201         | 3895961380     | KHINE PWINT PHYU            |               | Unkno         | wn Card     |
| 2012/05/15 07:46:00               | 0014 MU0101         | 3895961172     | NOOR AISHAH BINTI MOHD ESA  |               | Unkno         | wn Card     |
| 2012/05/15 07:43:00               | 0002 MU0104         | 3896031412     | MUHAMMAD FIRDAUS BIN RADZAL | I             | Unkno         | wn Card     |
| 2012/05/15 07:43:00               | 0077 BP0202         | 3895749284     | AZIAN BINTI MAROP           |               | Unkno         | wn Card     |
| 2012/05/15 07:42:00               | 0064 MU0004         | 0189322062     | PAIZAH BINTI MAT            |               | Unkno         | wn Card     |
| 2012/05/15 07:40:00               | 0051 MU0701         | 3895962516     | SALASIAH BINTI ISMAIL       |               | Unkno         | wn Card     |
| 2012/05/15 07:40:00               | 0005 MU0001         | 3895965748     | SANIAH BT YACOB             |               | Unkno         | wn Card     |
| 2012/05/15 07:36:00               | 0073 MU0108         | 0716375646     | ABD HAMID BIN SAADON        |               | Unkno         | wn Card     |
| 2012/05/15 07:27:00               | 0069 MU0501         | 3895976452     | YUSNI BINTI YEOP ARBI       |               | Unkno         | wn Card     |

### 3) Selepas kemaskini 'Access Level'

| File Setup Download Upload    | Report H  | elp          |            |             |                        |               |          |               |
|-------------------------------|-----------|--------------|------------|-------------|------------------------|---------------|----------|---------------|
| Live Transaction              | Door List | Access Level | Card U     | Jser List   | Floor Plan             | Control Panel | Report   | Quit          |
| Welcome , Z03559              |           |              |            |             |                        |               |          |               |
| Transaction Viewer Alarm List |           |              |            |             |                        |               |          |               |
| # Date & Time                 | Unit No   | Door         | Card No    | Name        | _                      |               | Transa   | ction         |
| 2012/05/16 16:40:00           | 0040      | MT0205       | 3895758084 | NOR AZREEN  | I SYAZWANI BINTI NOR A | ZMI           | Unknov   | wn Card       |
| 2012/05/16 16:40:00           | 0074      | BO0201       | 1327488386 | MOHD NORA   | ZAM BIN MOHD ABAS      |               | Unknov   | wn Card       |
| 2012/05/16 16:40:00           | 0040      | MT0205       | 3778669795 | MOHD KHAI   | RUL AMRIZAL BIN MOHD K | AMAL          | Unknov   | wn Card       |
| 2012/05/16 16:40:00           | 0040      | MT0205       | 0189387134 | FATIN AFIQ  | AH BINTI SAMSUDIN      |               | Unknow   | wn Card       |
| 2012/05/16 16:39:00           | 0072      | MT0203       | 3778808483 | SITY FADLI  | IA BINTI SUKIMAN       |               | Valid Er | ntry Access 3 |
| 2012/05/16 16:39:00           | 0040      | MT0205       | 3895748772 | NUR AQLILI  | RIANA BINTI MOHD YUNO  | S             | Unknow   | wn Card       |
| 2012/05/16 16:39:00           | 0040      | MT0205       | 0189363342 | NURUL AMA   | NINA BINTI MUHAMMAD    |               | Unknov   | wn Card       |
| 2012/05/16 16:39:00           | 0021      | RK0101       | 1561716684 | ROHANA BIN  | ITI ABU RAHMAN         |               | Unknov   | wn Card       |
| 2012/05/16 16:39:00           | 0018      | MT0201       | 1720462428 | ZAMZARINA   | H BINTI KAMARUL ZAMAN  |               | Valid Er | ntry Access   |
| 2012/05/16 16:38:00           | 0040      | MT0205       | 1709094444 | NORDIN BIN  | RASHID                 |               | Unknov   | wn Card       |
| 2012/05/16 16:38:00           | 0015      | MU0102       | 2874689870 | NURUL ASIK  | IN BINTI BUHARI        |               | Unknov   | wn Card       |
| 2012/05/16 16:38:00           | 0049      | MU0107       | 1560277660 | SAKIRAH BI  | NTI SAIDIN @ ABDULLAH  |               | Unknov   | wn Card       |
| 2012/05/16 16:38:00           | 0024      | MT0401       | 2459297946 | KOHILAVAN   | I A/P TANGGAIAH        |               | Unknov   | wn Card       |
| 2012/05/16 16:37:00           | 0010      | MU0401       | 1705251916 | AMIRAH BIN  | TI ABU BAKAR           |               | Unknov   | wn Card       |
| 2012/05/16 16:37:00           | 0010      | MU0401       | 1705328476 | NOR ASHIKI  | N BINTI MOHD BAHARUDI  | N             | Unknov   | wn Card       |
| 2012/05/16 16:37:00           | 0074      | BO0201       | 1708455740 | JULIA BINTI | IDRIS @ HARUN          |               | Unknov   | wn Card       |
| 2012/05/16 16:36:00           | 0074      | BO0201       | 0758083532 | HAREYATI B  | T MD SALEH             |               | Valid Er | ntry Access   |
| 2012/05/16 16:36:00           | 0077      | BP0202       | 1720575196 | SATINAH BI  | NTI DIN                |               | Unknov   | wn Card       |

# Mengemaskini akses level untuk staf di bawah seliaan

1) Klik pada menu 'Card User List'

| .ii    | File     | Setup    | Download Upload Report     | Help |        |            |              |                                                               |
|--------|----------|----------|----------------------------|------|--------|------------|--------------|---------------------------------------------------------------|
|        | /        | Live     | Transaction Door List      |      | Acc    | ess Level  | Card U       | User List Floor Plan Control Panel Report Quit                |
| Welcon | ne , Z03 | 559      |                            |      |        |            |              |                                                               |
| Caro   | i User   | List     |                            |      |        |            |              |                                                               |
|        |          |          |                            |      |        |            |              | 🔶 New Card 🛛 🚔 Batch Add 📄 Edit 💥 Delete 🔮 Back               |
|        | _        | _        |                            | _    | _      |            | Dra          | ag a column header here to group by that column               |
| E      | Car      | d No     | Name                       | Sta  | aff No | Department | Access Level | Company Remark                                                |
|        |          |          |                            |      |        |            |              |                                                               |
|        | 001      | 3900702  | ROHAYU BINTI MOHAMMED AZI  | ZI   |        |            | 01           | PEJABAT PENGARAH PEMBANTU TADBIR (KE                          |
|        | ] 001    | 4034030  | MOHD HAFIZ BIN AHMAD SUKRI |      |        |            | 194          | PERKHIDMATAN KRITIKAL & DEWAN BEDAH (I.C.U) ATENDAN KESIHATAN |
|        | ] 001    | 4034286  | VEERA SEKARAN NADARAJAH    |      |        |            | 135          | JABATAN PERUBATAN TRANFUSI PROFESOR MADYA                     |
|        | ] 005    | 58936412 | BALKIS BINTI ZAKARIA       |      |        |            | 08           | PERKHIDMATAN PESAKIT DALAM (WAD PEDIATRIK 6) JURURAWAT        |
|        | ] 005    | 58973676 | NURUL AMEZA BINTI KARIM    |      |        |            | 178          | PERKHIDMATAN KRITIKAL & DEWAN BEDAH JURURAWAT                 |
|        | ] 008    | 8616148  | MOHD AZLIN BIN ILIAS       |      |        |            | 28           | PERKHIDMATAN AMBULATORI (KAUNTER KEMASUKAN) ATENDAN KESIHATAN |
|        | ] 008    | 8681076  | MOHD FITRI BIN AHMAD SHAHA | MIR  |        |            | 152          | PERKHIDMATAN AMBULATORI JURURAWAT                             |
|        | ] 008    | 8710404  | ASNIDA BINTI ABDUL RAHMAN  |      |        |            | 19           | PERKHIDMATAN PESAKIT DALAM (WAD 6TD (HAEMATOLOGI)) JURURAWAT  |
| _      | -        |          |                            |      |        |            |              |                                                               |

#### 2) Masukkan nama staf

- 3) Tandakan ' $\sqrt{}$ ' diruangan sebelah kiri bagi nama staf tersebut
- 4) Klik butang 'Edit'

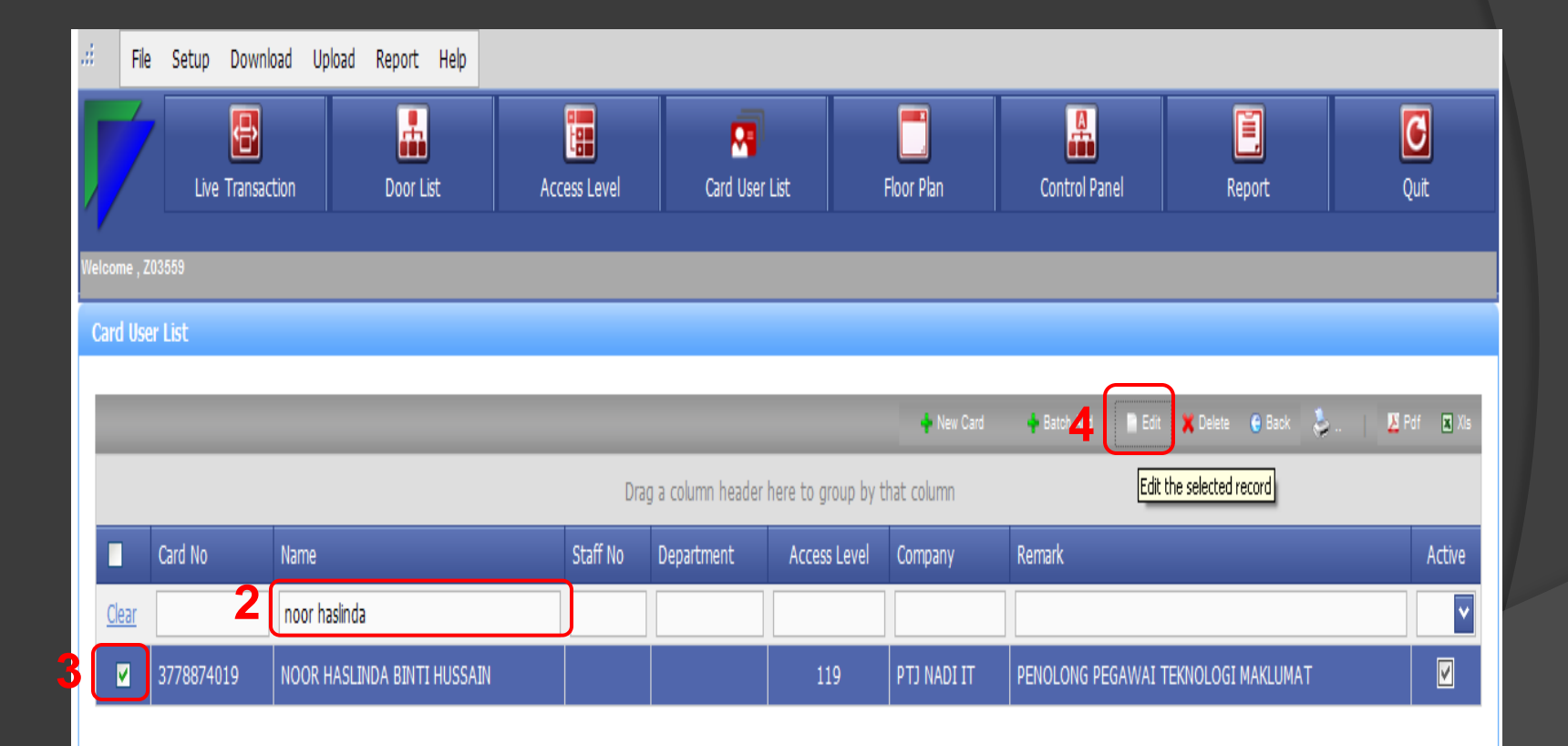

#### 5) Klik pada 'Access Level'

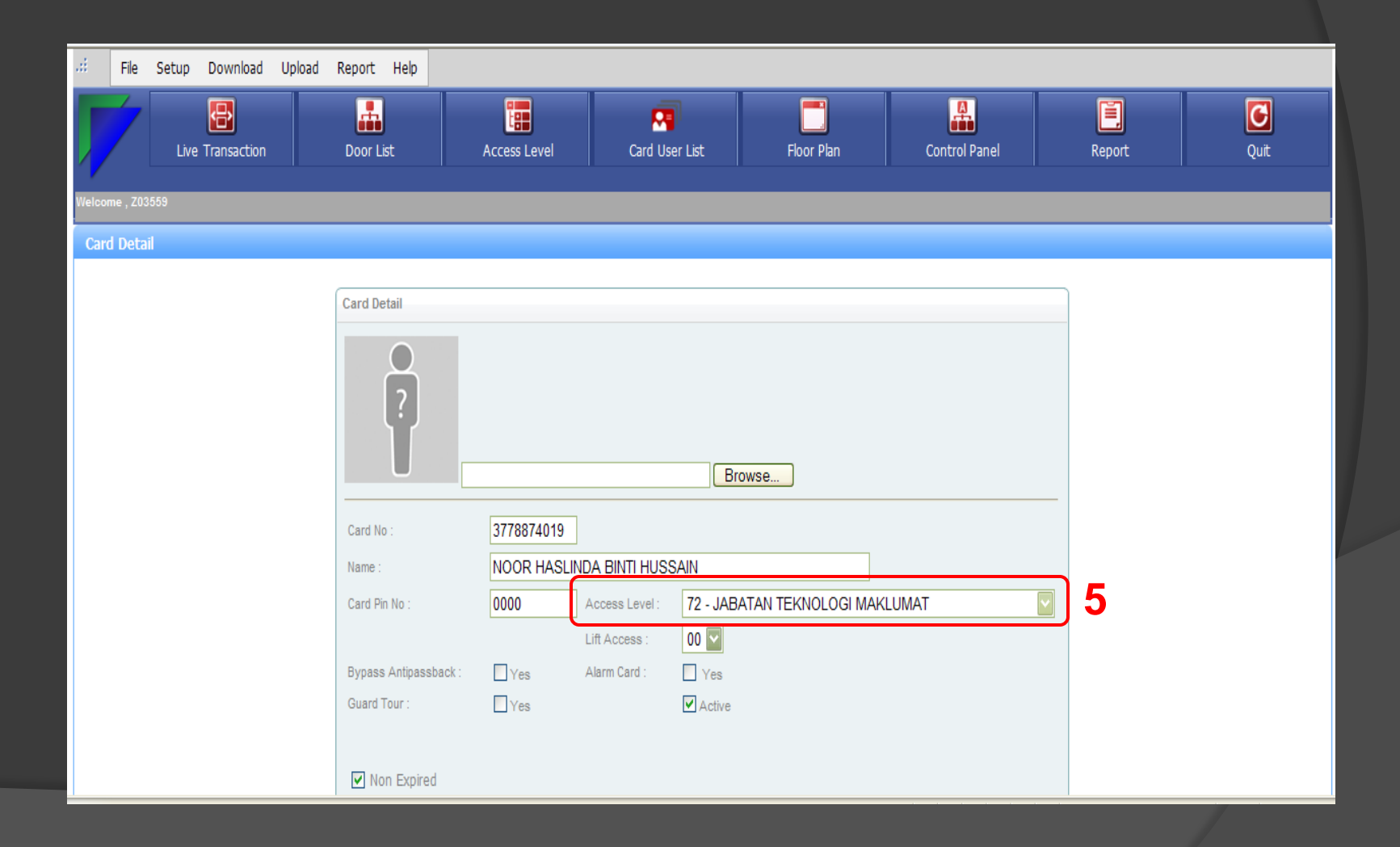

#### 6) Pilih level berdasarkan lokasi staf tersebut

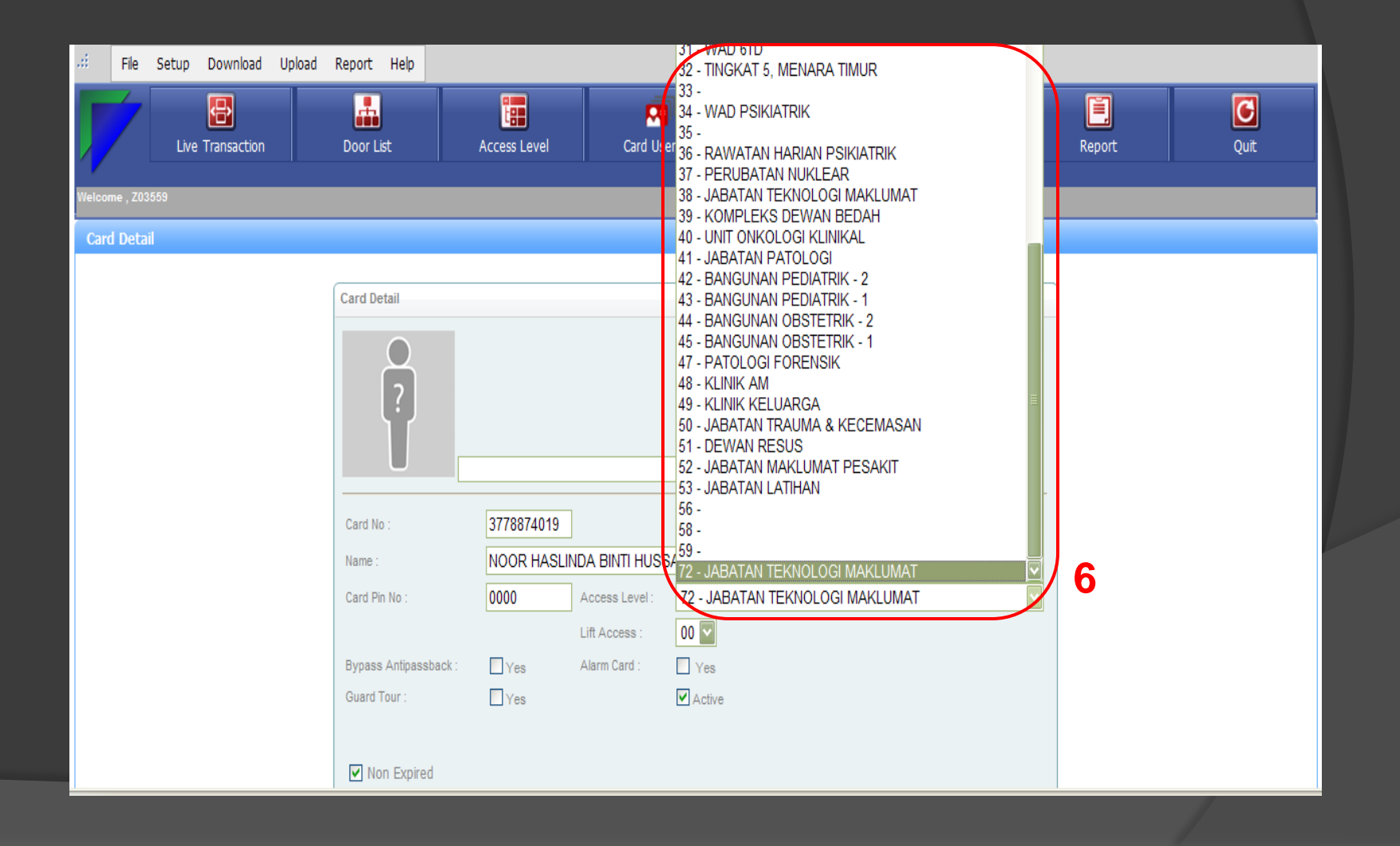

### 7) Klik butang 'Save'

| Tel :          |                                        |          |  |
|----------------|----------------------------------------|----------|--|
| łp No :        |                                        |          |  |
| Email :        |                                        |          |  |
| Addaman i      |                                        |          |  |
| Address :      |                                        | ~        |  |
| Remark :       | PENOLONG PEGAWAI TEKNOLOGI<br>MAKLUMAT | <u> </u> |  |
| Work Time Mode |                                        | <u> </u> |  |
| ⊙ System Mode  |                                        | •        |  |

### 8) Klik butang 'Ok'

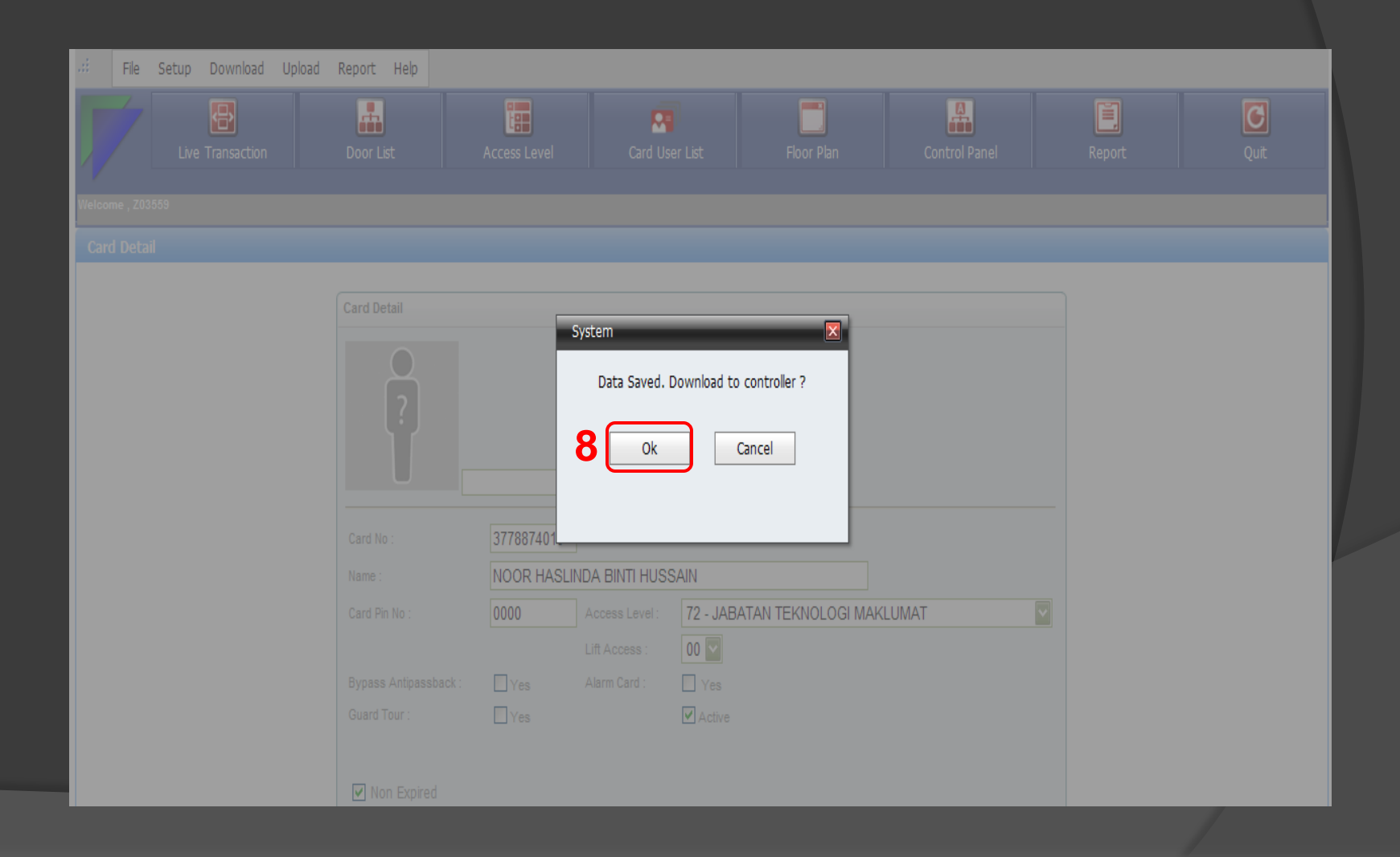

# 9) Masukkan nama staf bagi memastikan lokasi akses level telah dikemaskini

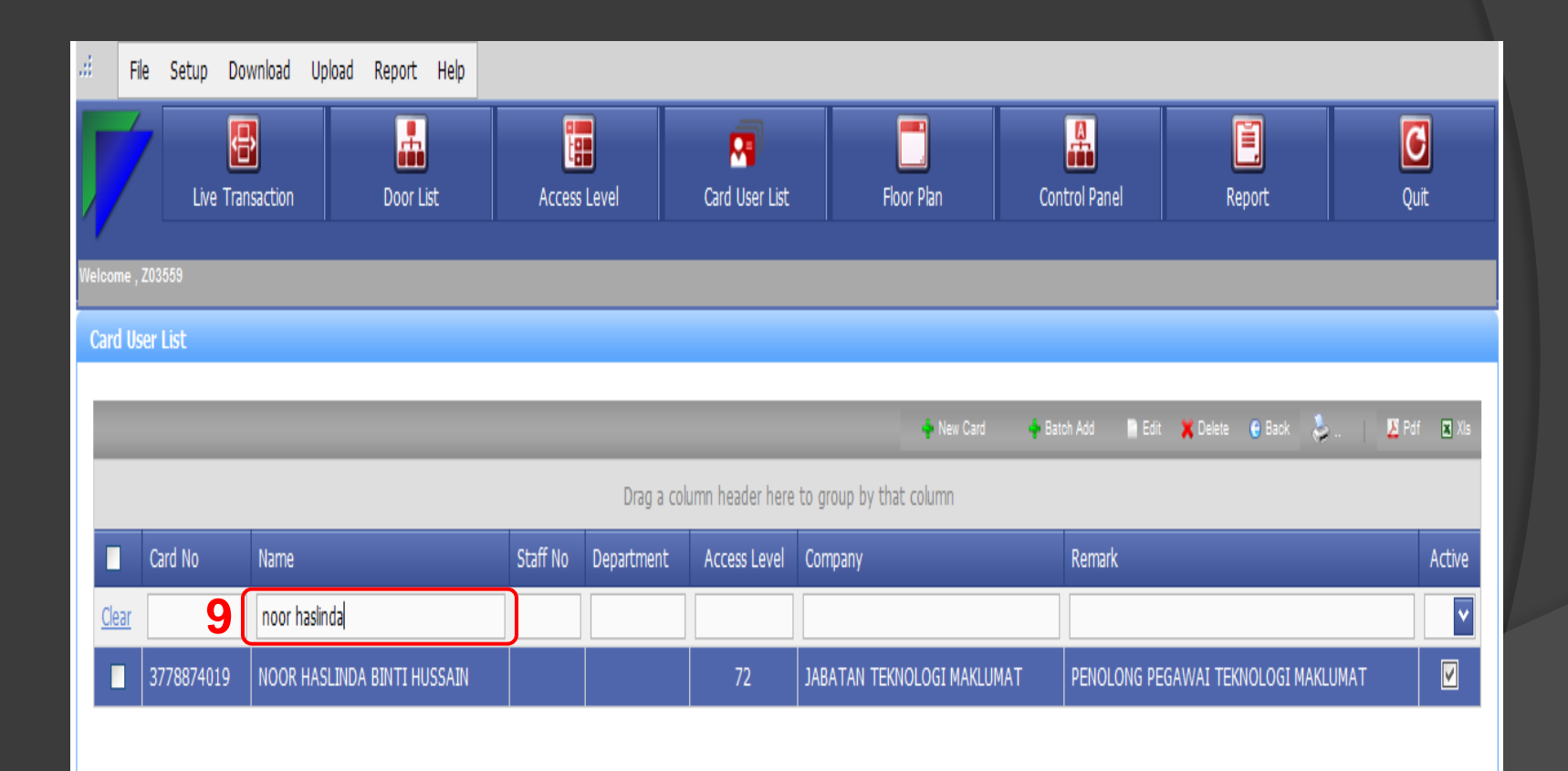